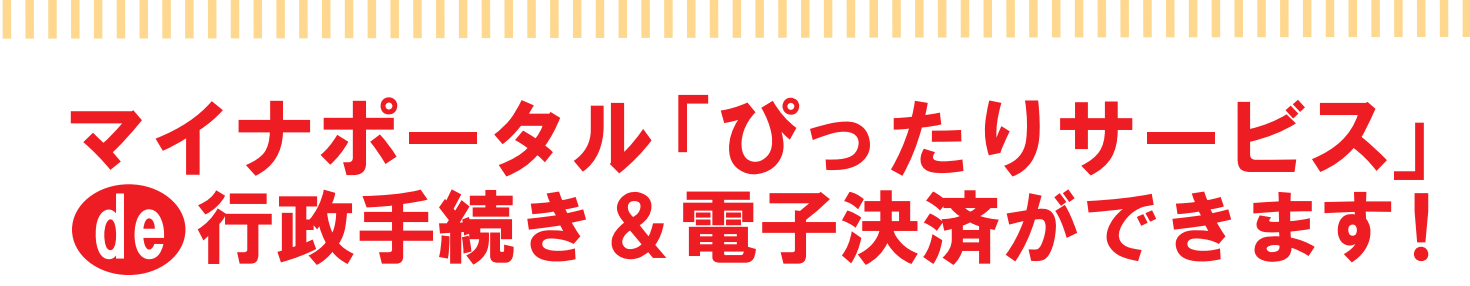

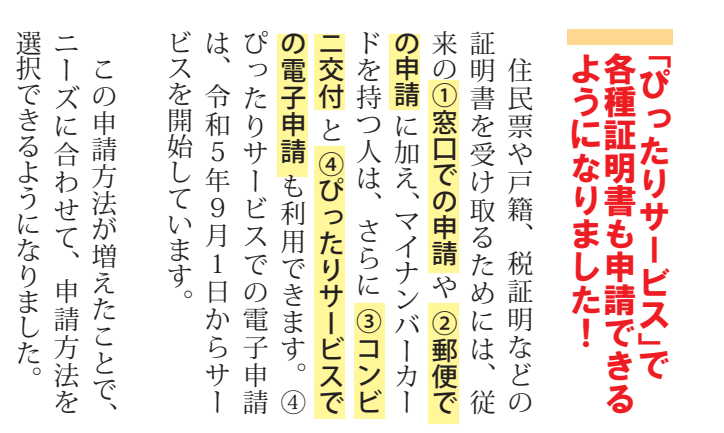

教えて!!

カードを読み取れるスマホやパソコンが必要です。

仕事などで日中忙しい人でも、休憩中や就寝前のちょっとした時間でスマホから申請できます。 (便利な所2)支払いもスマホからできる!

そのままスマホで支払いできます。支払方法は 「PayPay」、「auPAY」、「d払い」の3つに

手数料の決済URLもマイナポータルを通して送るので

決済完了後、証明書を申請者本人の住所に郵送します。 マイナポータルで申請状況が確認できるので、申請状況 が「完了」となってから数日後には自宅の郵便受けに届きます。

A 各種申請方法との違いは下記の表を確認してください。

4つの申請方法はそれぞれいいところがあります。

状況に合わせて申請方法を選んでください。

0.2

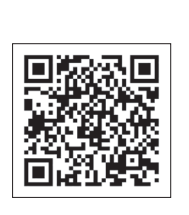

志賀町で電子申請 できる申請一覧 きます。 ものを優先して登録し、賀町では、窓口での申請 手続きできるサービスです。 ホ どをスマートフォン の 手 役 やパソコンからオンラインで 、続きがオンラインで申 場 の窓口での申請や届 申請 (以下スマ 現 が多 在 出 請 68 い志 な Ć

マイナポータル

ぴったりサービス」とは?

## 【手数料と請求できる人の範囲】

|                                | コンビニ                                                            | ぴったりサービス                                      |  |
|--------------------------------|-----------------------------------------------------------------|-----------------------------------------------|--|
| 戸籍全部<br>事項証明書<br>戸籍個人<br>事項証明書 | 350円×通数<br>本人か現同籍者<br>※住所地が志賀町以外の人は<br>事前に利用登録が必要               | 450 円×通数<br>+郵送料 370 円<br>本人、配偶者、<br>同籍者、直系親族 |  |
| 戸籍の附票<br>戸籍の除附票                | 200 円×通数<br>本人か現同籍者<br>※除附票は交付不可<br>※住所地が志賀町以外の人は<br>事前に利用登録が必要 | 300 円×通数<br>+郵送料 370 円<br>本人、配偶者、<br>同籍者、直系親族 |  |
| 除籍謄本<br>除籍全部事項証明書<br>改製原戸籍謄本   | 交付できません                                                         | 750 円×通数<br>+郵送料 370 円<br>本人、配偶者、<br>同籍者、直系親族 |  |
| 身分証明書<br>独身証明書                 | 交付できません                                                         | 300円×通数<br>+郵送料 370円<br>本人のみ                  |  |
| 住民票の写し<br>住民票の除票の写し            | 200 円×通数<br>本人か同一世帯の人<br>※住民票の除票の写しは交付不可                        | 300円×通数<br>+郵送料 370円                          |  |
| 住民票記載事項<br>証明書                 | 交付できません                                                         | 本人か同一世帯の人                                     |  |
| 印鑑登録証明書                        | 200円×通数<br>本人のみ                                                 | 交付できません                                       |  |
| 税証明8種※                         | 交付できません                                                         | 300円×通数<br>+郵送料 370円<br>本人のみ                  |  |

※①所得・課税証明書②所得証明書(児童手当用)③納税証明書
 ④完納証明書⑤評価証明書⑥公課証明書⑦資産証明書
 ⑧名寄帳兼課税(補充)台帳

※⑤⑥は証明書が2枚以上となる場合は1枚につき100円を加算。

※1 志賀町に住所・本籍があ る人の、利用者証明用電 子証明書を搭載したマイ ナンバーカード。なお、 15歳未満の人は、利用者 証明用電子証明書を搭載 したマイナンバーカード を持っていても利用でき ません。また、町外在住 の人は初回利用登録が必 要です。

[ぴったりサービス]で

Q 何が必要なの?

対応しています。

便利な所
自宅に届く!

Q 他の申請方法と何が違うの?

Ω

各種証明書を発行したい!

A マイナンバーカード(※2)と

どこが便利になったの?

A <sub>便利な所</sub>
のいつでもどこでも申請できる!

※2 利用者証明用電子証明書・ 署名用電子証明書を搭載 したマイナンバーカード。

|                 | ①窓口での申請                                           | ②郵便での申請                                 | ③コンビニ交付                           | ④びったりサービス                                    |
|-----------------|---------------------------------------------------|-----------------------------------------|-----------------------------------|----------------------------------------------|
| 申請場所            | ・志賀町役場<br>・富来支所                                   | 必要なものを<br>用意して<br>志賀町役場に郵送              | マルチコピー機を設置して<br>いる全国のコンビニなど       | スマホやパソコン (マイナ<br>ンバーカードを読み取れる端末)<br>があればどこでも |
| 申請時間            | 平 日:8:30~17:15<br>土曜日:9:00~12:30<br>(土曜日は志賀町役場のみ) |                                         | 毎日 6:30 ~ 23:00<br>(メンテナンス中は申請不可) | 毎日 24 時間<br>(メンテナンス中は申請不可)                   |
| 交付できる<br>証明書の種類 | 全て                                                | 印鑑登録証明書以外<br>(一部証明書除く)                  | 4種類                               | 16 種類                                        |
| 受取方法            | その場で受け取り                                          | 申請書到着後、<br>準備でき次第発送                     | 申請完了後すぐにマルチ<br>コピー機からプリントアウト      | 申請後、手数料の入金が<br>確認でき次第発送                      |
| 必要なもの           | 本人確認書類<br>(免許証、マイナンバーカードなど)                       | 申請書、定額小為替、<br>切手、返信用封筒、<br>本人確認書類のコピーなど | マイナンバーカード※ 1                      | マイナンバーカード※ 2                                 |

6

広報しか

2023.11

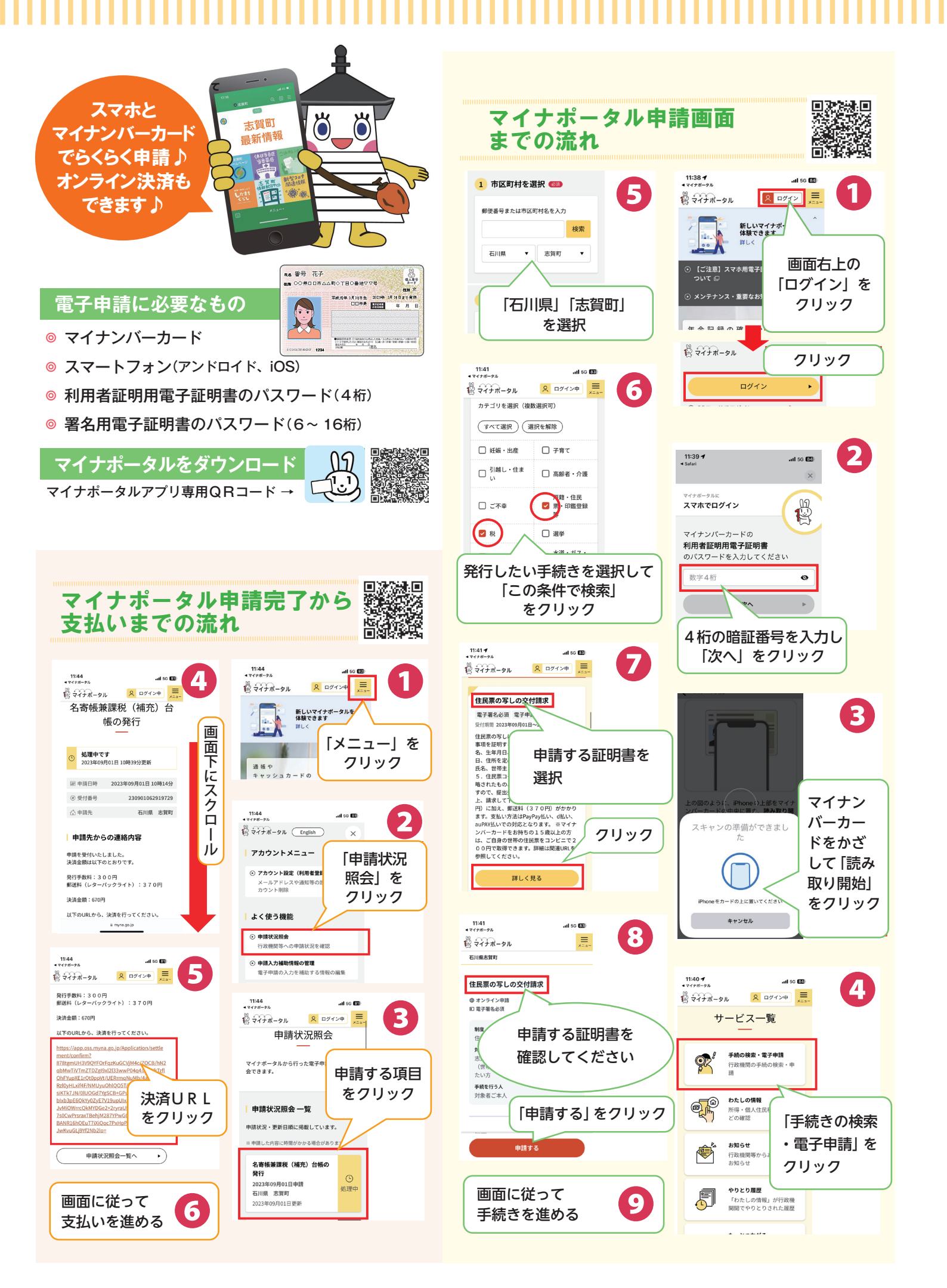